## 1. การยื่นแบบคำขอพิจารณาอนุมัติ/อนุญาต

1.1 เมื่อเข้าสู่ระบบ e-Service จะมีหน้าต่าง หน้าหลัก แสดงเมนูสำหรับให้บริการ ให้เลือกเมนู "พิจารณา อนมัติ/อนฌาต"

| ดารมสวัสดิการและ<br>Department of Labour | ะคุ้มครองแรงงาน<br>r Protection and Welfare |                                                                      |                                          | บริษัทจำกัดทดสอบระบบ (สปก สพม) | <b>\$</b> \$ |
|------------------------------------------|---------------------------------------------|----------------------------------------------------------------------|------------------------------------------|--------------------------------|--------------|
| ดิ หน้าหลัก                              |                                             |                                                                      |                                          |                                |              |
|                                          |                                             | Q Auniuų                                                             |                                          | 88                             | @₿           |
| สภาพการจ้างและสภาพการทำงาน               | แจ้งการอ้างลูกอ้างเด็ก                      | รายงานข้อมูลด้านกวามปลอดภัย อาชีว<br>อนามัย และสภาพแวดล้อมในการทำงาน | ระบบแจ้งข้อมูลฝึกอบรมของหน่วยฝึก<br>อบรม | มาตรฐานแรงงาน                  |              |
| (1) กองทุนเพื่อผู้ใช้แรงงาน              | พิจารณาอนุปัติ/อนุญาต                       |                                                                      |                                          |                                |              |
|                                          |                                             |                                                                      |                                          |                                |              |

- 1.2 เมื่อคลิกเลือกเมนู พิจารณาอนุมัติ/อนุญาต จะมีหน้าต่างแสดงเมนู ดังนี้
  - ยื่นแบบคำขอใบอนุญาต เป็นหน่วยงานฝึกอบรมการ ดับเพลิงและหนีไฟ
  - ยื่นแบบคำขอต่ออายุใบอนุญาต เป็นหน่วยงานฝึกอบรมการ ดับเพลิงและหนีไฟ
  - ยื่นแบบคำขอพิจารณาให้ความเห็นชอบแผนฝึกซ้อมดับเพลิงและฝึกซ้อมอพยพหนีไฟ
  - ยื่นแบบคำขอขึ้นทะเบียน เป็นหน่วยงานฝึกอบรมความปลอดภัยในการทำงานในที่อับอากาศ
  - ยื่นแบบคำขอต่ออายุทะเบียนเป็นหน่วยงานฝึกอบรมความปลอดภัยในการทำงานในที่อับอากาศ
  - ยื่นแบบคำขอขึ้นทะเบียน เป็นหน่วยงานฝึกอบรมหลักสูตรเจ้าหน้าที่ความปลอดภัยในการทำงาน
  - ยื่นแบบคำขอต่ออายุ เป็นหน่วยงานฝึกอบรมหลักสูตรเจ้าหน้าที่ความปลอดภัยในการทำงาน

- ยื่นแบบคำขอออกใบอนุญาตให้ใช้สถานพยาบาลแท<sup>้</sup>นการจัดให้มีแพทย์เพื่อตรวจรักษาพยาบาลใน สถานที่ทำงาน

- ยื่นแบบคำขออนุญาตให้ลูกจ้างซึ่งเป็นเด็กทำงานในระหว่าง เวลา 22.00 06.00 น.
- ยื่นแบบคำขอใช้ตราสัญลักษณ์แนวปฏิบัติการใช้แรงงานที่ดี (GLP)
- ตรวจสอบสถานะการพิจารณาแบบคำขอ
- ยื่นแก้ไขเอกสารเพิ่มเติมสำหรับแบบคำขอ

| Show apps     กรมสวัสดิการแล       Department of Labour                            | บริษัทจำกัดทดสอบระบบ (สปก สพม) 🌲 💠                                                                 |                                                                                            |                                                                                     |                                                                   |
|------------------------------------------------------------------------------------|----------------------------------------------------------------------------------------------------|--------------------------------------------------------------------------------------------|-------------------------------------------------------------------------------------|-------------------------------------------------------------------|
| 😡 หน้าหลัก > พิจารณาอนุมัติ/อนุญาต                                                 |                                                                                                    |                                                                                            |                                                                                     |                                                                   |
| Q Auriuug                                                                          |                                                                                                    |                                                                                            |                                                                                     |                                                                   |
| 🖒 ยื่นแบบคำขอพิจารณาให้ความเค็นชอบแผนฝึก<br>ช่อมดับเพลิงและฝึกซ้อมอพยพหนิไฟ        | ยื่นแบบคำขอออกใบอนุณาตให้ชิสสานพยาบาล<br>แทนการจัดให้มีแพทย์เพื่อตรวจรักบาพยาบาล<br>ในสถานที่ทำงาน | อื่นแบบคำขอขึ้นทะเบียน เป็นหน่วยงานฝึก<br>อบรมหลักสูตรเจ้าหน้าที่ความปลอดภัยในการ<br>ทำงาน | 😥 ยื่นแบบกำขอต่ออาขุ เป็นหน่วยงานฝึกอบรม<br>หลักสูตรเจ้าหน้าที่ความปลอดภัยในการทำงา | น<br>ม                                                            |
| ชื่นแบบสำขอต่ออายุทะเบียนเป็นหน่วยงานฝึก<br>อบรมความปลอดภัยในการทำงานในที่ชับอากาศ | 🔂 ขึ้นแบบกำขอใบอนุณาต เป็นหน่วยงานฝึกอบรม<br>การ ดับเพลิงและหนิไฟ                                  | 🔗 ขึ้นแบบคำขอต่ออายุใบอนุณาต เป็นหน่วยงาน<br>ผักอบรมการ ดับเพลิงและหนีไฟ                   | 🕺 ขึ้นแบบคำขออนุณาตให้ลูกว่างซึ่งเป็นเด็ก<br>ทำงานในระหว่าง เวลา 2200 - 06.00 น.    | 🔗 ขึ้นแบบกำขอใช้ตราสัญลักษณ์แนวปฏิบัติการใช้<br>แรงงานที่ดี (GLP) |
| 🔀 ขึ้นแก้ไขเอกสารเพิ่มเต้มสำหรับแบบกำขอ                                            | 🔀 ตรวจสอบสถานะการพิจารณาแบบกำขอ                                                                    |                                                                                            |                                                                                     |                                                                   |

 1.3 เมื่อคลิกเลือกเมนูสำหรับยื่นแบบ จะมีหน้าต่างสำหรับกรอกรายละเอียดประกอบการยื่นแบบ โดยมี ข้อมูล 3 ส่วน คือ

- วันที่ยื่นคำขอ แสดงวันที่ปัจจุบันให้อัตโนมัติ

- ส่วนของสถานประกอบกิจการ โดยระบบ e-Service จะดึงข้อมูลการลงทะเบียนใช้งานมาแสดงให้ อัตโนมัติ

- ส่วนรายละเอียด ให้ระบุชื่อ-นามสกุลของเจ้าหน้าที่ผู้ติดต่อ/ผู้ยื่นคำขอ ตำแหน่ง และเบอร์โทรศัพท์

| = 🥘 กรมสวัสดิการและ<br>Department of Labour | คุ้มครองแรงงาน<br>Protection and Welfare                                                                                                    |                 | บริษัทจำกัดทดสอบระบบ (สปก สพม) 🌲 💠 |
|---------------------------------------------|----------------------------------------------------------------------------------------------------|-----------------|------------------------------------|
| < ยื่นแบบคำขอขึ้นทะเบียน เป็นหน่วยงานฝึกอบร | มความปลอดภัยในการทำงานในที่อับอากาศ                                                                                                    |                 |                                    |
|                                             |                                                                                                    |                 | วันที่ยื่นคำขอ 09/02/2564          |
|                                             |                                                                                                    | 🏨 สถานประกอบการ |                                    |
|                                             | ซึ่งสามประกอบจังการ<br>เช่าสามักิจกะคอขรรษม (สปา ลพบ)<br>สอยัติบุคาล<br>ชิริปราชารภาพรู้ป่าน พูป้าน เองย ดอย กบน กบน<br>เของกลองชื่น เขณาจากปี จึงพรัดกรุงภาพระหาลาร รกิลไประณีย์ 10240<br>โทยภาพที่<br>โทยภาพที่<br>โทยภาพที่<br>โทยภาพที่<br>หรือการประกอบจังการ<br>การวังหม่าย<br>-<br>-<br>- ประเภาประกอบจังการ<br>- ประเภาประกอบจังการ<br>การวังหม่าย<br>- ประเภาประกอบจังการ<br>- ประเภาประกอบจังการ<br>- ประกอบจังการ<br>- ประเภาประกอบจังการ<br>- ประเภาประเภาประกอบจังการ<br>- ประเภาประกอบจังการ<br>- ประเภาประกอบจังการ<br>- ประเภาประกอบจาง<br>- ประเภาประกอบจาง<br>- ประเภาประกอบจาง<br>- ประเภาประกอบจาง<br>- ประเภาประกอบจำงาร<br>- ประเภาประกอบจาง<br>- ประเภาประกอบจาง<br>- ประเภาประการ<br>- ประเภาประการ<br>- |                 |                                    |
|                                             |                                                                                                    | 🗊 รายละเอียด    |                                    |
|                                             | ธิงสูงตองผู้มีมาใหอ<br>(เกงสาวมารถ ทำในมา<br>ส่งหม่อ<br>เริ่งหน้าที่เวามปลอดกัย<br>โรกษณ์<br>(อ027783)                                                                                                    | undo 2 único    |                                    |

 1.4 คลิกปุ่มบันทึก ระบบแจ้ง "บันทึกข้อมูลสำเร็จ" และจะแสดงรายการเอกสารประกอบการพิจารณาคำขอฯ ให้คลิกปุ่มเลือกไฟล์ เพื่อแนบไฟล์เอกสาร

|              | 🔯 รายการเอกสารประกอบการพิจารณาคำขอฯ                                                     |                              |
|--------------|-----------------------------------------------------------------------------------------|------------------------------|
|              | เอกสารกำขอขึ้นทะเบียนเป็นหน่วยฝึกอบรม                                                   |                              |
| 2            | ะ เอกสารแสดงความเป็นนิติบุคคล พร้อมวัตถุประสงห์ในการจัดฝึกอบรมฯ                         |                              |
| 3            | หนังสือขอบอำเภอ พร้อมสำแมาบัตรประอำตัวประชาชนและสำเนาทะเปียนบ้านของผู้บอบและผู้รับอำเภอ |                              |
| 4            | แหนที่แสดงที่ตั้งของนิติบุคคลโดยสังเขป                                                  |                              |
| 5            | แผนที่แสดงที่ตั้งสถานที่ฝึกภาคปฏิบัติ                                                   |                              |
| 6            | เอกสารแสดงรายชื่อการแต่งตั้งเจ้าหน้าที่บริหารอัดการการฝึกอบรม                           |                              |
| 3            | ้ เอกสารแสดงรายการแต่งตั้งวิทยากรปฏิบัติงานเต็มรอกและประจำหน่วยฝึกอบรม                  |                              |
| 8            | ะ แบบสรุปรายซึ่อและคุณสมบัติวิทยากร/ประวัติวิทยากร/หนังสือรับรอบการเป็นวิทยากร          |                              |
| ç            | เอกสารประกอบการฝึกอบรม                                                                  |                              |
| 10           | เอกสารแสดงรายการอุปกรณ์ประกอบการฝึกอบรมภาคทฤษฎี                                         |                              |
| 1            | เอกสารแสดงรายการอุปกรณ์ประกอบการฝึกอบรมภาคปฏิปติ                                        |                              |
| 12           | : ตารางทำหนดหัวข้อและเวลาการฝึกอบรม                                                     |                              |
| 13           | แหนและเป้าหมายการฝึกอบรมและฮัตราค่าบริการ                                               |                              |
| 14           | แบบตลสอบก่อนและหลังการฝึกอบรม                                                           |                              |
| 15           | ด้วอย่างหลักฐานหรือวุฒิปัตรแลดงผ่านการฝึกอบรมที่มอบให้แก่ผู้ผ่านการฝึกอบรม              |                              |
| 16           | สือประการเรียการสอน พร้อมซีดี                                                           |                              |
|              | ଦ୍ୱି Upload เอกสาร*                                                                     |                              |
| กรุณาจัดทำไฟ | ยังมูลแยกตามประเภทเอกสาร ขนาดของเอกสารไม่เกิน 10 Mb*                                    |                              |
|              | + เลือกไฟล์ 🖓 มีพิโหลด 🔍 X แกนลิก                                                       |                              |
| จำนวนไฟล์ท   | เงหมด 0 ไฟล์                                                                            |                              |
|              |                                                                                         | 🕷 ລຸມຮະນດາຣຕ່ານເວ            |
| จำนวนไฟส์ท   | (+ Mantwá) 🔿 Berlinon 💉 uman<br>Iowuno 0 twá                                            | 👔 สบรายการค้ายอ 🚿 ส่งพังารณา |

 1.5 เมื่อคลิกปุ่ม "เลือกไฟล์" จะแสดงหน้าต่างให้สามารถเลือกไฟล์เพื่อแนบเอกสารประกอบการพิจารณา โดยขนาดของไฟล์แต่ละไฟล์ไม่เกิน 10 Mb ดังนี้

- ไฟล์ที่เลือกเพื่ออัพโหลดจะแสดงข้อมูลจำนวนไฟล์ทั้งหมด ชื่อไฟล์ ขนาดไฟล์ โดยสถานะไฟล์ที่ยัง
ไม่อัพโหลดจะแสดงข้อความ ยังไม่อัพโหลด...ไฟล์

กรณีต้องการลบไฟล์ที่คลิกเลือกไว้แล้ว ให้คลิกที่ปุ่มรูปถังขยะในรายการที่ต้องการลบ หรือ คลิกปุ่ม
ยกเลิกกรณีที่ต้องการลบไฟล์ที่คลิกเลือกไว้ และยังไม่อัพโหลดทั้งหมด

 กรณียังไม่อัพโหลดเอกสารแล้วกดปุ่ม "ส่งพิจารณา" ระบบจะแจ้ง "พบเอกสารที่ยังไม่อัพโหลดกรุณา กดอัพโหลดเอกสาร"

|                  |                 |               |                                        | င်မှာ ပြား  | bad Ibnahs"      |                |            |
|------------------|-----------------|---------------|----------------------------------------|-------------|------------------|----------------|------------|
| กรุณาจัดทำไฟล์ช่ | ข้อมูลแยกตามประ | เภทเอกสาร ขน  | กดของเอกสารไม่เกิน 10 Mb*              |             |                  |                |            |
|                  |                 |               |                                        | + เสือกไฟล์ | อ่พไหลด 🗙 ยกเล็ก |                |            |
| จำนวนไฟล์ทั้ง    | วหมด 2 ไฟล์     | อัพโหลดแล้ว ( | D ไฟล์ ยังไม่อัฟโหลด 2 ไฟล์            |             |                  |                |            |
| 3                |                 | PDF           | img-190207153009_p001.pdf<br>0.3781 MB |             | หมายเหตุ         |                |            |
| 2                |                 | PDF           | img-190207153009_p002.pdf<br>0.3826 MB |             | нилинд           |                | ۱<br>ش     |
|                  |                 |               |                                        |             |                  |                |            |
|                  |                 |               |                                        |             |                  | อาจารายการคำขอ | 🕺 สอพอารณา |

 1.6 เมื่อคลิกปุ่ม "อัพโหลด" ระบบจะมีข้อความแจ้ง "อัพโหลดไฟล์สำเร็จ" และสถานะไฟล์ที่อัพโหลดแล้ว จะแสดงข้อความ อัพโหลดไฟล์แล้ว...ไฟล์

- ปุ่ม "ส่งพิจารณา" เพื่อ Preview ข้อมูลการยื่นแบบก่อนส่งข้อมูล

- ปุ่ม "ลบรายการคำขอ" เพื่อลบรายการข้อมูลการยื่นแบบ

|                            | ආ Upload iอกสาร*                          |                                |                |  |  |
|----------------------------|-------------------------------------------|--------------------------------|----------------|--|--|
| กรุณาจัดทำไฟล์ข้อมูลแยกตาม | มประเภทเอกสาร ขนาดของเอกสารไม่เกิน 10 Mb* |                                |                |  |  |
|                            |                                           | + เลือกไฟล์ 🧇 อัพโหลด 🗙 ยกเล็ก |                |  |  |
| จำนวนไฟล์ทั้งหมด 2 ไฟล์    | อัพโหลดแล้ว 2 ไฟล์ ยังไม่อัพไหลด 0 ไฟล์   |                                |                |  |  |
| 1                          | img-190207153009_p001.pdf<br>0.3781 MB    |                                | ↓              |  |  |
| 2                          | img-190207153009_p002.pdf<br>0.3826 MB    |                                | J. ∰           |  |  |
|                            |                                           |                                | 🗃 ลบรายการคำขอ |  |  |

1.7 เมื่อคลิกปุ่ม "ส่งพิจารณา" จะแสดงหน้าต่างสำหรับตรวจสอบข้อมูลก่อนคลิกปุ่ม "ยืนยันส่งพิจารณา"

- ปุ่ม "ยืนยันส่งพิจารณา" เพื่อส่งข้อมูลการยื่นแบบให้เจ้าหน้าที่กรมสวัสดิการและคุ้มครองแรงงานพิจารณา
- ปุ่ม "ย้อนกลับ" เพื่อแก้ไขข้อมูลการยื่นแบบ

| ≡ 🕘 กรมสวัสดีการและคุ้มครองแรงงาน<br>Department of Labour Protection and Welfare | บริษัทจำกัดกดสอบระบบ (สปก สพม) 🗍 🌣 |
|----------------------------------------------------------------------------------|------------------------------------|
| โดยผู้สุดชนิกเป็น เป็นของแล้วแน่งอาหิสันการก้อนสิทธิมากสุ/ส่งสารณา               |                                    |
| เกลาะเจ้งหนึ่งมีหนึ่งเห็นสายคนสายคนสายคนสายคนสายคนสายคนสายคนสายค                 |                                    |
|                                                                                  |                                    |
| sennacharshanonnailtanachar                                                      |                                    |
| 1 imp-th0007053004,pic01 pall                                                    |                                    |
| 2 mg 19000753009_0002 put                                                        |                                    |
|                                                                                  |                                    |
| lank                                                                             | 🚿 ຍົ່ມຍັນສ່ວຫັວາຣດກ                |

 1.8 เมื่อคลิกปุ่ม "ยืนยันส่งพิจารณา" จะแสดงผลการดำเนินการส่งพิจารณาการยื่นแบบคำขอ ประกอบ ด้วยข้อมูลชื่อแบบที่ทำการยื่น หมายเลขอ้างอิง วันที่ยื่นคำขอ

| E  Department of Labour Protection and Welfare                         | บริษัทจำกัดกดสอบระบบ (สปก สพม) 🌲 🌣 |
|------------------------------------------------------------------------|------------------------------------|
| C Andrean                                                              |                                    |
| -<br>อังมุลกรณ์แบบกับอยังกายในน เป็นหน่วงงานสิดบริเทศว่าแน่งที่สุดไหน่ | 🖶 WURINIZATION                     |
| หมายเลยถ้าซอิ่ง ERGS55064000001                                        |                                    |
| 3นที่สินทัพธ ดห/02/2354                                                |                                    |
| ด้านนินการส่งพิจารณาเรียบร้อยแล้ว                                      |                                    |
|                                                                        |                                    |

## 2. การตรวจสอบสถานะการพิจารณาแบบคำขอ

📄 รายละเอียด

2.1 คลิกเลือกเมนู "ตรวจสอบสถานะการพิจารณาแบบคำขอ" จะแสดงหน้าจอตรวจสอบสถานะการ พิจารณาแบบคำขอ

| < ตรวจสอบสถานะการพิจารณาแบบคำขอ |              |                                 |      |              |
|---------------------------------|--------------|---------------------------------|------|--------------|
| สถานปร                          | ประกอบกิจการ | บริษัทจำกัด-ทดสอบระบบ (สปก สพม) |      |              |
| หมายเล                          | ลขอ้างอิง    |                                 |      |              |
| วันที่ยื่นผ                     | มคำขอ        | <b>H</b>                        | ño 💾 |              |
| ประเภท                          | าค่าขอ       | กรุณาเลือก                      |      | $\checkmark$ |
|                                 |              | สอบตาม                          |      |              |

2.2 เงื่อนไขการสืบค้นข้อมูลสำหรับตรวจสอบสถานะการพิจารณาแบบคำขอ จะระบุเงื่อนไขหรือไม่ระบุก็ได้ แล้วกดปุ่ม "สอบถาม" ระบบจะแสดงข้อมูลผลการสอบถามข้อมูล

- กรณีต้องการดูรายละเอียดผลการสอบถามข้อมูล ให้คลิกสัญลักษณ์ของรายการที่ต้องการดูข้อมูล

- กรณีต้องการพิมพ์รายละเอียด ให้คลิกสัญลักษณ์ของรายการที่ต้องการพิมพ์ข้อมูล

|         | < ตรวจสอบสถานะการพิจารณาแบบคำขอ/ผลการสอบถามข้อมูลคำขอ                                                     |                              |                                                                  |                             |                                |              |   |
|---------|----------------------------------------------------------------------------------------------------|------------------------------|------------------------------------------------------------------|-----------------------------|--------------------------------|--------------|---|
| az      | สงภามข้อมูลกับ ผลการสอบถามข้อมูล แบบคำขอขึ้นทะเบียน เป็นหน่วยงานฝึกอบรมความปลอดภัยในการทำงานในที่อับอากาศ |                              |                                                                  |                             |                                |              |   |
|         | สถานประกอบท็จการ บริษัตจำกัด-กดสอบระบบ (สปก สพม)                                                          |                              |                                                                  |                             |                                |              |   |
|         |                                                                                                    |                              | duauvitue                                                        | อยู่ระหว่างดำเนินการ        | สงกลับแก้ยเพิ่มเติม            |              |   |
|         | สำดับที่                                                                                                  | วันที่ยื่นคำขอ               | ประเภทแบบคำขอ                                                    | หมายเลขอ้างอิง              | สถานะการพิจารณา                | ตัวเลือก     |   |
| 0       | 1                                                                                                    | 09/02/2564                   | แบบคำขอขึ้นทะเบียน เป็นหน่วยงานฝึกอบรมความปลอดภัยในการทำงานในที่ | อับอากาศ ERQS050640000      | 001 ส่งกลับแก้ไขเพิ่มเติม      | 📑 รายละเอียด |   |
|         |                                                                                                    |                              | ы                                                                | ⊲ 1 ⊳ ⋈ 10 ∽                |                                |              |   |
| <       | รวจสอบสถาน<br>ถามข้อมูลใหม่                                                                               | ะการพิจารณาแบบคำขอ/ผ         | ผลการสอบถามข้อมูลกำขอ<br>ผลการสอบถามข้อมูล แบบคำขอขึ้นทะเบียน    | เป็นหน่วยงานฝึกอบรมความ     | ปลอดภัยในการทำงานในที่อับอากาศ |              |   |
|         |                                                                                                    |                              | สถานประกอบทิจท                                                   | าร บริษัทจำกัด-ทดสอบระบบ (ส | ปก สพม)                        |              |   |
|         |                                                                                                    |                              |                                                                  | ₹ <mark>1</mark> 8          | ·····                          |              |   |
|         |                                                                                                    |                              | ยื่นแบบคำขอ                                                      | อยู่ระหว่างดำเนินการ        | ส่งกลับแก้ไขเพิ่มเติม          |              |   |
|         | สำดับที่                                                                                                  | วันที่ยื่นคำขอ               | ประเภทแบบค่ำขอ                                                   | หมายเลขอ้างอิง              | สถานะการพิจารณา                | ตัวเลือก     |   |
| $\odot$ | 1                                                                                                    | 09/02/2564                   | แบบคำขอขึ้นทะเบียน เป็นหน่วยงานฝึกอบรมความปลอดภัยในการทำงานในที่ | อับอากาศ ERQ\$050640000     | 001 ส่งกลับแท้ไขเพิ่มเติม      | รายละเอียด   |   |
|         |                                                                                                    | สถานะข้อมูล/ความเห็นเจ้าหน้า | ที่ ให้แนบเอกสารประกอบการพิจารณาให้ครบตัวน                       |                             |                                |              |   |
|         |                                                                                                    |                              | И                                                                |                             |                                |              | 4 |

## 3. การยื่นแก้ไขเอกสารเพิ่มเติมสำหรับแบบคำขอ

3.1 กรณีมีรายการแบบคำขอที่เจ้าหน้าที่กรมสวัสดิการและคุ้มครองแรงงานส่งกลับแก้ไขข้อมูลเพิ่มเติม จะแสดงข้อมูลในหน้าจอยื่นแก้ไขเอกสารเพิ่มเติมสำหรับแบบคำขอให้สถานประกอบกิจการยื่นแก้ไขข้อมูล

| < d | นแก้ไขเอกสาร | เพิ่มเติมสำหรับแบบคำขอ |                                                                          |                             |                         |
|-----|--------------|------------------------|--------------------------------------------------------------------------|-----------------------------|-------------------------|
|     |              |                        | สถานประกอบกิจการ บริษัทจำกัด-                                            | กดลอบระบบ (สปก สพม)         |                         |
|     |              |                        | άμιυυάτυο ουλο                                                           | วนการ ส่งกลับแก้ไขเพิ่มเติม |                         |
|     | ลำดับที่     | วันที่ยื่นคำขอ         | ประเภทแบบคำขอ                                                            | หมายเลขอ้างอิง              | ตัวเลือก                |
|     | 1            | 09/02/2564             | แบบคำขอขึ้นทะเบียน เป็นหน่วยงามฝึกอบรมความปลอดภัยในการทำงานในที่อับอากาศ | ERQ\$050640000001           | ไปยังพว้าแก้ไขเพิ่มเติม |
|     |              |                        | ⋈ < 1 ▷                                                                  | № 10 ¥                      |                         |

3.2 กรณีต้องการยื่นแก้ไขเอกสารเพิ่มเติมสำหรับแบบคำขอให้คลิกปุ่ม "ไปยังหน้าแก้ไขเพิ่มเติม" จะแสดง หน้าจอ "ยื่นแก้ไขเอกสารเพิ่มเติมสำหรับแบบคำขอ/แบบคำขอ" พร้อมแจ้งสถานะข้อมูล/ความเห็นเจ้าหน้าที่ ให้ทราบเพื่อจะได้ดำเนินการยื่อนแก้ไขเอกสารเพิ่มเติมสำหรับแบบคำขอ

| = 🥘 กรมสวัสดิก<br>Department o                                                                                                    | การและคุ้มครองแรงงาน<br>if Labour Protection and Welfare                                                                                                    |                 | บริษัทจำกัดกดสอบระบบ (สปก สพม) 🌲 🗯 |
|----------------------------------------------------------------------------------------------------|----------------------------------------------------------------------------------------------------|-----------------|------------------------------------|
| < มีนแก้ในเอกสารเพิ่มเติมสำหรับแบ                                                                                                    | นกำหว่ายง                                                                                                    |                 |                                    |
|                                                                                                    | แบบท้ายอยื่นทะเบียน เป็นหน่วยงานฝึกอบรมความปลอดกัดในการทำงานในที่อับจากาศ                                                                                                    |                 |                                    |
|                                                                                                    |                                                                                                    | หมายเลขอ้างอิง  | ERQ5050640000001                   |
|                                                                                                    |                                                                                                    | วันที่ยื่นค่าขอ | 09/02/2564                         |
|                                                                                                    | 🛄 สถานประกอบการ                                                                                                    |                 |                                    |
|                                                                                                    | ປຢ້າກ້າກ້າດ-ຄວາມປະເມ ເລີມາ ລາຍເຢ<br>ເພເນີເຖິງທາ<br>1933/93150500001<br>ຕິຍູ]<br>ເລຍາ້ ເຫັດ ຈາກກະຖາບັນລາຍຫຼືເປັນ ແຕ່ມ.                                                                                                    |                 |                                    |
|                                                                                                    | Inslimi<br>E-mail<br>contrologon2@gmail.com<br>បន្ទំពោរជ្រាស់<br>ការទំហារប្រ                                                                                                    |                 |                                    |
|                                                                                                    | บแทกให้มีงาน<br>สังกับสุขามีสามาร์<br>รวมสุขามีสามาร์                                                                                                    |                 |                                    |
|                                                                                                    | 🕑 รายสะเอียด                                                                                                    |                 |                                    |
|                                                                                                    | 66jboduglishina<br>(wanazaran infutur<br>dumia<br>(dumidrosustacothe<br>infuturi<br>(se-carress)                                                                                                    |                 |                                    |
|                                                                                                    | Unitari Bi room                                                                                                    |                 |                                    |
| 1 entrustrue<br>2 entrustrue<br>4 mat/facord<br>6 entrustrue<br>7 entrustrue<br>9 mat/facord<br>8 mat/facord<br>9 mat/facord<br>9 mat/facord<br>10 entrustrue<br>10 entrustrue<br>10 entrustrue<br>10 entrustrue<br>11 entrustrue<br>12 entrustrue<br>13 mat/facord<br>14 mat/facord<br>15 documents<br>16 documents<br>10 documents<br>10 docum | ര്ഷന്യവിംഗങ്തായ<br>നാപിംമിപ്പെടുത്തായ<br>ന്യരം സ്പിംപ്പെടുത്തിയായ<br>ന്യരം സ്പിംപ്പെടുത്തിയായ<br>ന്യരം സ്പിംപ്പോടെ സ്പിംപ്പോടെ<br>സ്പെട്ടിനോടെ സ്പിംപ്പോടെ സ്പിംപ്പോടെ<br>സ്പെട്ടിനോടെ സ്പിംപ്പോടെ സ്പിംപ്പോടെ<br>സെട്ടിനായ<br>ന്യരം സ്പിംപ്പോടെ സ്പിംപ്പോട്<br>സ്പിംപ്പോട് സ്പിംപ്പോട് സ്പിംപ്പോടെ സ്പിംപ്പോട് സ്പിംപ്പോട് സ്പിംപ്പോട് സ്പിംപ്പോട് സ്പിംപ്പോട് സ്പിംപ്പോട് സ്പിംപ്പോട് സ്പിംപ്പോട് സ്പിംപ്പോട് സ്പിംപ്പോട് സ്പിംപ്പോട് സ്പിംപ് പോട് സ്പിംപ്പോട് സ്പിംപ്പോട് സ്പിംപ്പോട് സ്പിംപ്പോട് സ്പിംപ്പോട് സ്പിംപ്പോട് സ്പിംപ്പോട് സ്പിംപ്പോട് സ്പിംപോട് സ്പിംപ് പോട് സ്പിംപ്പോട് സ്പിംപ് പോട് സ്പിംപ്പോട് സ്പിംപ്പോട് സ്പിംപ് പോട് സ്പിംപ് പോട് സ്പിംപ് പോട് സ്പിംപ് പോട് സ്പിംപ്പോട് സ്പിംപ്പോട് സ്പിംപ്പോട് സ്പിംപ് പോട് സ്പിംപ്പോട് സ്പിംപ്പോട് സ്പിംപ്പോട് സ്പിംപ്പോട് സ്<br>സ്പോട് സ്പിംപ്പോട് സ്പിംപ്പോട് സ്പിംപ്പോട് സ്പിംപ്പോട് സ്പിംപ്പോട് സ്പിംപ്പോട് സ്പിംപ്പോട് സ്പിംപ്പോട് സ്പോട് സ് |                 |                                    |
| himmona                                                                                                    |                                                                                                    |                 |                                    |
| Autocona                                                                                                    | Opload ionars*                                                                                                    |                 |                                    |
|                                                                                                    |                                                                                                    |                 |                                    |
| กรุณาจัดทำไฟล์ช้อมูลแขกตามประเภทผ                                                                                                    | enens unrecesennslafu 10 Mé*                                                                                                    |                 |                                    |
| จำนวนไฟล์ทั้งหมด 2 ไฟล์ ฮิฟไ                                                                                                    | Inseculo 2 Inf. delubiliment o Inf.                                                                                                    |                 |                                    |
| 1                                                                                                    | Hey-90020730001p.001p.df                                                                                                    |                 | 上 面                                |
| 2                                                                                                    | Imp=10020753004_p002.psf<br>0.3320 MB                                                                                                    |                 | ات الح<br>ا                        |
|                                                                                                    |                                                                                                    |                 | 🕫 ส่งพิจารณา                       |

3.3 เมื่อทำการยื่นแก้ไขเอกสารเพิ่มเติมสำหรับแบบคำขอเสร็จเรียบร้อย ให้ส่งพิจารณาและยืนยันการส่ง พิจารณาอีกครั้งจะแสดงข้อมูลการสถานะการดำเนินการยื่นแบบคำขอ ประกอบด้วยหมายเลขอ้างอิง วันที่ยื่น คำขอ และวันที่ส่งพิจาณาอีกครั้ง

| ข้อมูลการชื่นแบบกำังอนั้นกะเบียน เป็นหน่วยงานฝึกอบรมความปลอดภัยในการทำงานในที่ชื่นอากาค | 🖶 พิมพ์รายละเอียด |
|-----------------------------------------------------------------------------------------|-------------------|
| หมายเลขอ้างอัง ERQS050640000001                                                         |                   |
| วินที่อื่นกำขอ 09/02/2564                                                               |                   |
| วันที่ส่งพิจารณาอีกครั้ง 10/02/2564                                                     |                   |
| ด้าเป็นการส่งพิจารณาเรียบร้อยแล้ว                                                       |                   |
|                                                                                         |                   |

**หมายเหตุ :** กรณีแจ้งการส่งกลับแก้ไขเพิ่มเติม หรือ แจ้งการอนุมัติแบบคำขอต่าง ๆ จะมีข้อความแจ้งส่งไปที่ e-mail ที่ลงทะเบียนใช้งานในระบบ e-Service ทุกครั้ง